# Module 2 (Fundamental): Course Development in AnimoSpace

#### Prepared by: Mr. Jan Jerry Dimaranan

Training Facilitator, Academic Support for Instructional Services and Technology (ASIST)

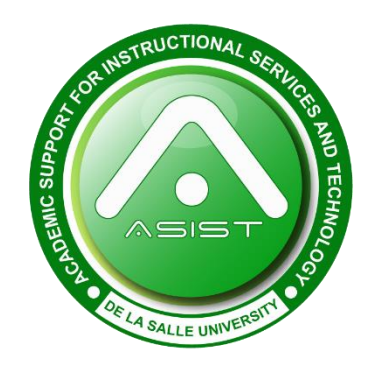

### Contents

| Part 1: Introduction            |
|---------------------------------|
| Getting There3                  |
| Logging In                      |
| Global Navigation Pane4         |
| Courses                         |
| My Sandbox course               |
| Tools                           |
| Part 2: Course Management Tools |
| Syllabus Tool                   |
| Files Tool7                     |
| Announcements Tool              |
| Part 3: Lesson Delivery Tools   |
| Discussions Tool                |
| Assignments Tool                |
| SpeedGrader Tool                |
| Quizzes Tool                    |
| Pages Tool                      |
| Modules Tool                    |
| Publishing Your Course          |

## Part 1: Introduction

## **Getting There**

To access AnimoSpace, DLSU's Canvas adaptation, go to this URL on your internet browser: **animospace.dlsu.edu.ph** 

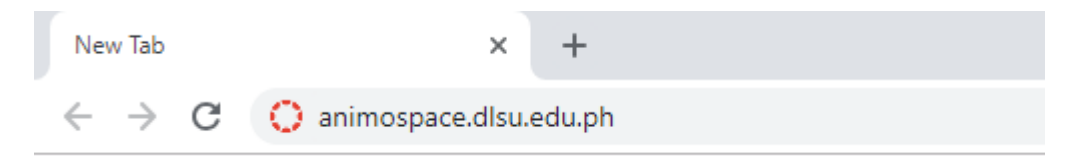

## Logging In

Use your DLSU email and password to log into AnimoSpace.

| IVas               |
|--------------------|
|                    |
| @dlsu.edu.ph       |
|                    |
| me, email address, |
|                    |
|                    |

## **Global Navigation Pane**

Welcome to AnimoSpace! This is your Global Navigation Pane. Listed below are the functions of each Tool.

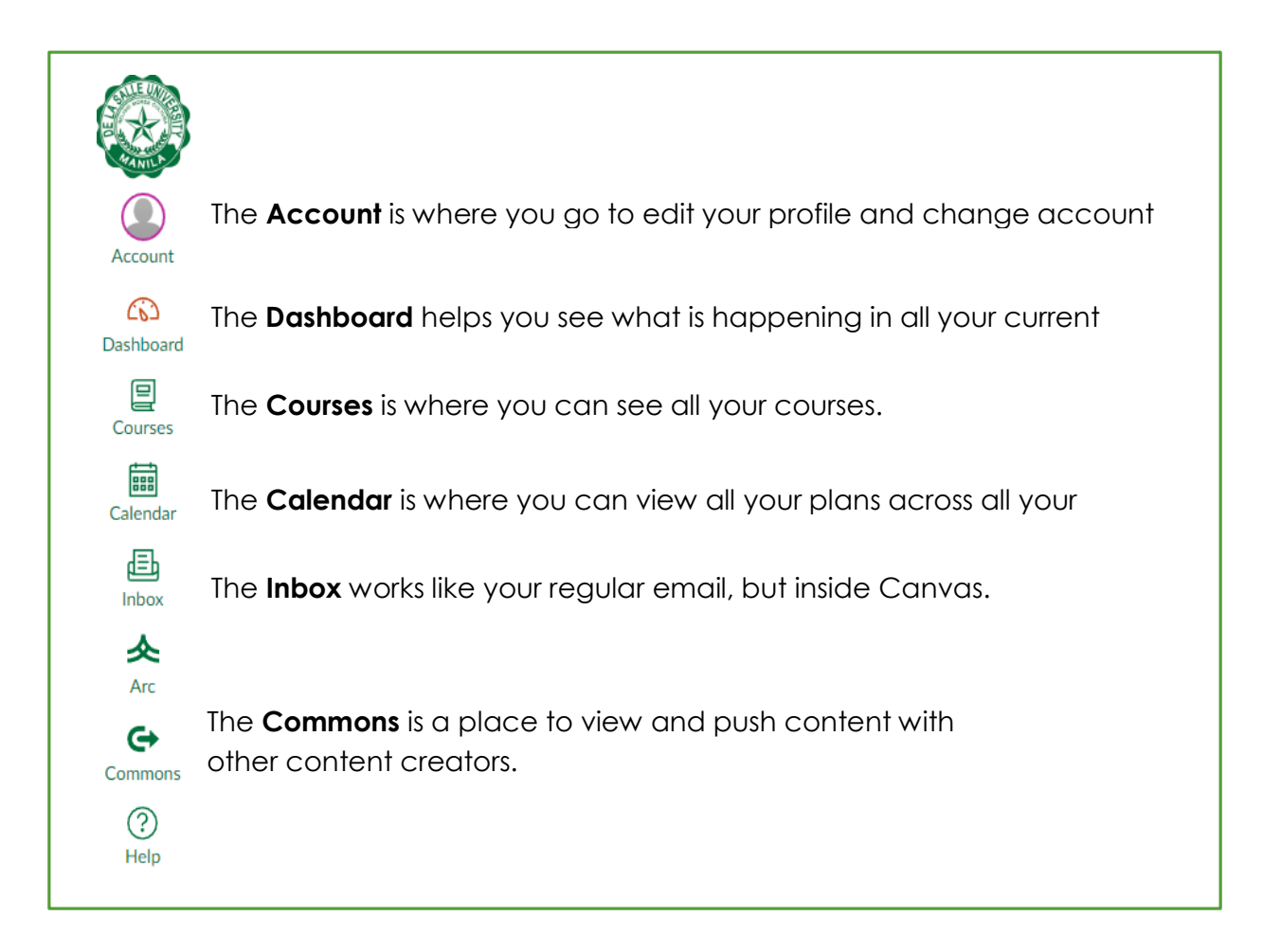

## Courses

Each course that you teach will have its own corresponding course site in Canvas. They are given to you two weeks before a term begins.

To edit a course, select one from the **Dashboard** or the **Courses** from your Global Navigation Pane.

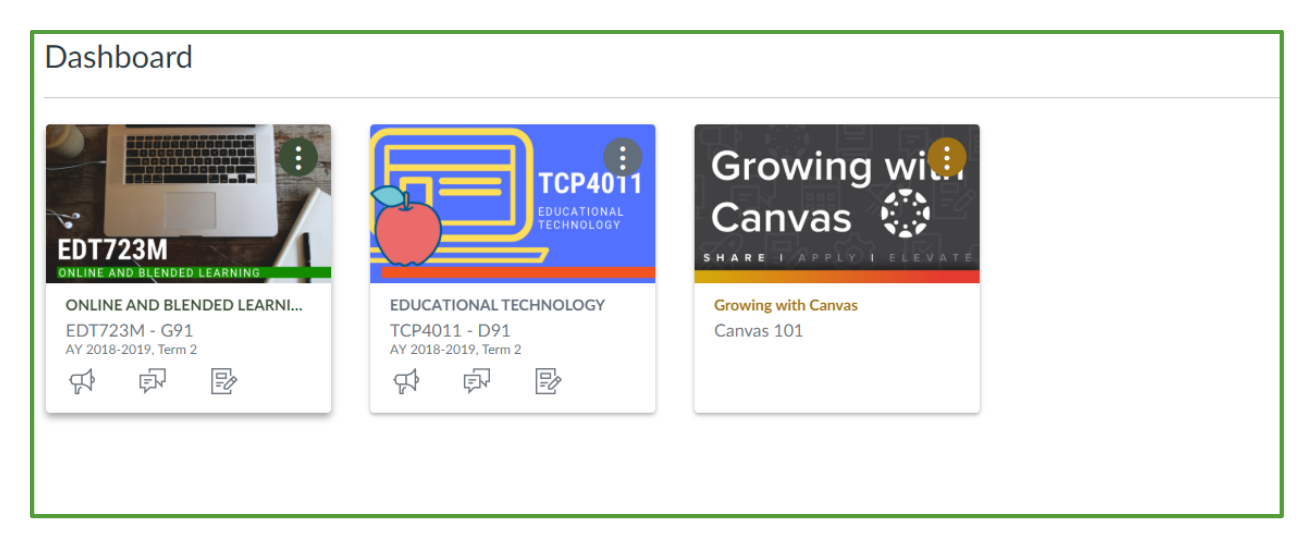

Note: If your course is not visible from your dashboard, contact your chair/vice chair. They can assign you as the teacher for a course in Animospace.

#### My Sandbox course

This is a sample course created by the ITS office where you can **try out new tools and features safely**. This is also the course that we will be using for this training. Go to your Sandbox Course.

### Tools

Tools are an element of a computer program that controls a particular function in the system. Inside your course, your tools are the following:

|                | Files       | ]                                             |
|----------------|-------------|-----------------------------------------------|
| Home           | Outcomes    |                                               |
| Announcements  | Discussions |                                               |
| Syllabus       | Marks       | You will have the same tools for each of your |
| Modules        | Assignments | COUrses.                                      |
| Conferences    | People      |                                               |
| Collaborations | Pages       |                                               |
| Quizzes        | Settings    |                                               |

## Part 2: Course Management Tools

#### Syllabus Tool

The Syllabus is **automatically updated** with the deadlines of Assignments and Events you add into a course. This is seen in the calendar and in a list view

You can manually link your syllabus here. You can either "copy-paste" your syllabus or upload it. To upload, first click "EDIT" (1)

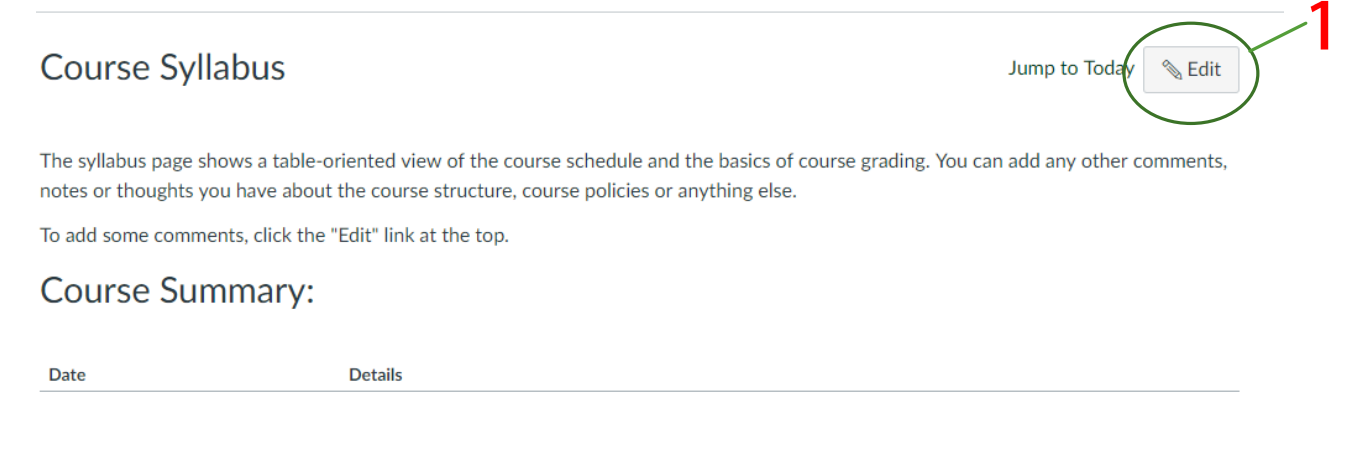

On the right, click **Files** (2) and then **+ Upload a new file** (3) to upload your file. After uploading your file, click **Update Syllabus** (4)

|       | Jump to Today          | Links Files mages                                           |     |
|-------|------------------------|-------------------------------------------------------------|-----|
|       | 🖮 HTML Editor          | Click any file to filsert a download link for<br>that file. |     |
| 1 • 🛞 |                        | + Upload a new file                                         |     |
|       |                        |                                                             | - 3 |
|       |                        |                                                             |     |
|       |                        |                                                             |     |
|       |                        |                                                             |     |
|       | •                      |                                                             |     |
|       | 0 words                |                                                             |     |
|       | Cancel Update Syllabus |                                                             |     |
|       |                        | 4                                                           |     |

#### **Files Tool**

The Files Tool serves as your **online repository** of documents and classroom resources. It is better to upload files inside AnimoSpace over a public file storage system (Google Drive, Dropbox, etc.) as the files remain **private and safe** within the university. Files uploaded here are **visible to all** people in the course.

You can upload files by clicking on the **Upload** button (1) and create folders for your files by click on the **+Folder** button (2)

|   | Q 0 items selected |              |               |             | +    | - Folder ( 1 Upload |
|---|--------------------|--------------|---------------|-------------|------|---------------------|
| ١ | Name 🔺             | Date Created | Date Modified | Modified By | Size |                     |
|   | Online Readings    | Yesterday    |               |             | /    | 9                   |
|   | PPTs               | Yesterday    |               |             | /    | 0                   |
|   |                    |              |               |             |      |                     |
|   |                    |              |               |             | 2    | 1                   |
|   |                    |              |               |             | Ζ    |                     |
|   |                    |              |               |             |      |                     |
| d |                    |              |               |             |      | All My Files        |

To move files inside a folder, do the "drag-and-drop" method on the file to the folder.

To hide files from students. Click the **published** (3) icon and switch it to **unpublished**. Changing it back to **Published** shows the files again to the students.

| Date Created | Date Modified | Modified By         | Size     |          |
|--------------|---------------|---------------------|----------|----------|
| Monday       | Monday        | Jan Jerry Dimaranan | 241 КВ   | 0        |
| Monday       | Monday        | Jan Jerry Dimaranan | 2 MB     | 0        |
| Monday       | Monday        | Jan Jerry Dimaranan | 289 КВ   | 0        |
|              |               |                     |          |          |
|              |               |                     | 3        |          |
|              |               |                     | <b>9</b> | 7   Page |

#### **Announcements Tool**

The Announcement Tool allows instructors **to broadcast information** out to all members of a course. Students may be able to **reply** to announcements.

To create an announcement, select the Announcement Tool, click

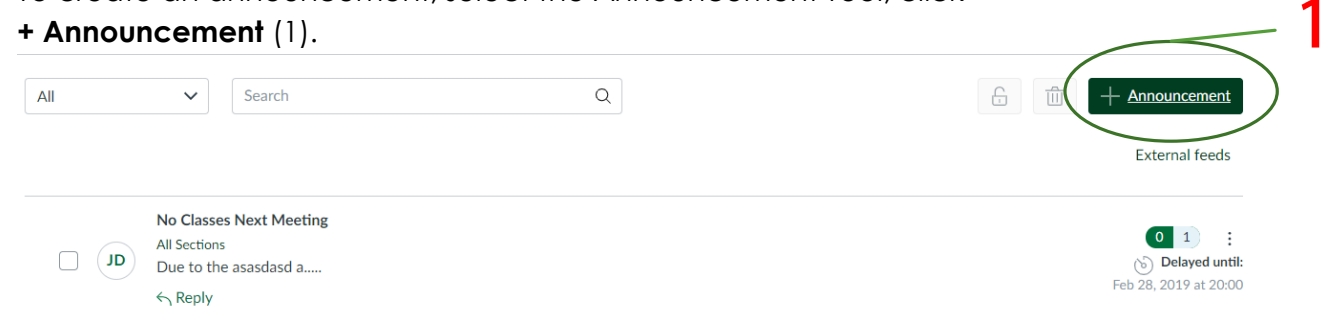

Input your **Announcement Title** (2) here. Input the announcement body on the **Rich Text Editor** (3). Create links, upload files, and insert image on the **side tab** (4).

| [Topic Title                                           | Links Files Images                                                                  |
|--------------------------------------------------------|-------------------------------------------------------------------------------------|
|                                                        | Link to other content in the course.Click an<br>page to insert a link to that page. |
| ₿ӏ⊻д・д・ӏҳЀЀЀӏӟӟ҂ҳЀЁ                                    | > Pages                                                                             |
| ⊞ + 103 & ?? 🗳 √⊼ 🛄 📇 🖤 🖻 🞢 ¶r. 12pt - → Paragraph - 🛞 | ▲ > Assignments                                                                     |
|                                                        | > Quizzes                                                                           |
|                                                        | > Announcements                                                                     |
|                                                        | > Discussions                                                                       |
|                                                        | > Modules                                                                           |
|                                                        | > Course Navigation                                                                 |
|                                                        |                                                                                     |
|                                                        | 0 words                                                                             |
| Dect to                                                |                                                                                     |
|                                                        |                                                                                     |
| All sections x                                         | *                                                                                   |

Attachment Choose File No file chosen

Let's explore the different options we have for announcements.

- Delay Posting (1) Useful for creating announcements ahead of time and scheduling them to post at a later date or time. To use this, check the box before it then click the calendar icon to choose a date. The announcement will now only be seen by students at the set date.
- 2. Allow users to comment (2) By allowing this option, students may be able to comment on your announcement.
- 3. Allow liking (3) By allowing this option, students may be able to "like" your post.

When you're done editing the content of your announcement, setting the correct settings and are ready to post the announcement, hit **Save** (4).

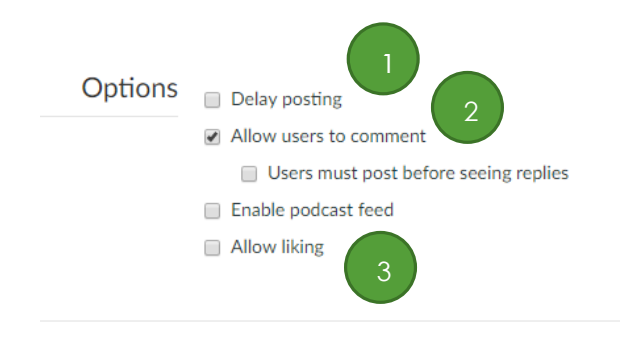

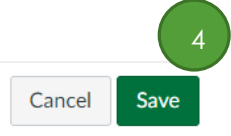

## Part 3: Lesson Delivery Tools

#### **Discussions Tool**

Allows **both** instructors and students to **contribute** to discussion topics. Discussions allows for interactive communication between two or more people; users can participate in a conversation with an entire class or group.

To create a discussions. Click the **+ Discussions** (1) from the Discussions Tool.

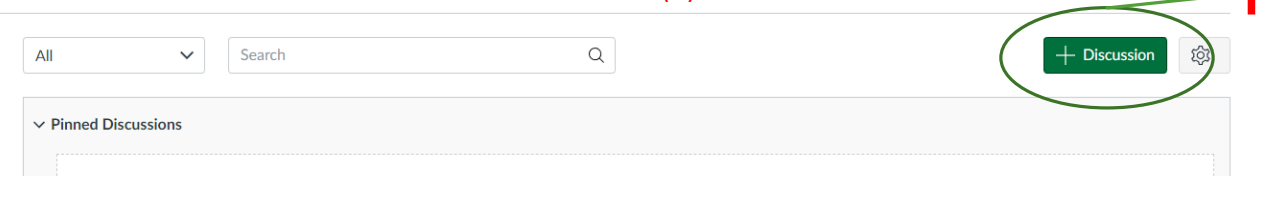

Enter your **Topic Title** (2) here.

Input the details of the topic on the **Rich Text Editor** (3). It could be in the form of instructions or guide questions to help students get a feel of what the discussion is all about. The Rich Text Editor will be further discussed with the Pages Tool.

Create links, upload files, and insert image on the side tab (4).

|   | lĵopic Title                                | Links Files Images                                                               |
|---|---------------------------------------------|----------------------------------------------------------------------------------|
| C | time Little Little                          | Link to other content in the course.Click<br>page to insert a link to that page. |
| 1 | ₿ I ⊻ Ă · Ā Ē Ē Ē Ē Ē Ē Ē Ē Ě               | > Pages                                                                          |
| ( | 冊▼  & ※ ≧ √< 🗳 墬 『¶ ¶↓ 12pt → Paragraph → 余 | > Assignments                                                                    |
|   |                                             | > Quizzes                                                                        |
|   |                                             | > Announcements                                                                  |
|   |                                             | > Discussions                                                                    |
|   |                                             | > Modules                                                                        |
|   |                                             | > Course Navigation                                                              |
|   | •                                           |                                                                                  |
|   | 0 words                                     | <b>4</b>                                                                         |
| F | Post to                                     |                                                                                  |
|   |                                             |                                                                                  |

Let's explore the different options we have for Discussions.

- 1. Allow threaded replies (1) Enabling this allows students and instructors to reply to each other's comments.
- 2. Allow users to comment (2) Enabling this option means the students have to post a reply first before they can read other's posts on the topic.
- 3. Marked (3) If you want your Discussions to be graded, enable this option.
- 4. Allow liking (4) By allowing this option, students may be able to "like" your post.
- 5. Add to student to-do (5) This creates a reminder for your students. A date must be set here.
- Available From & Until (6) Choose when you want the Discussion to open with Available From and choose when the Discussions ends with Until. You may also input a time here. Make sure to use the 24H clock format if you choose to add a time.

When you're done editing the content of your Discussions, setting the correct settings and are ready to post the Discussions, hit **Save** (7).

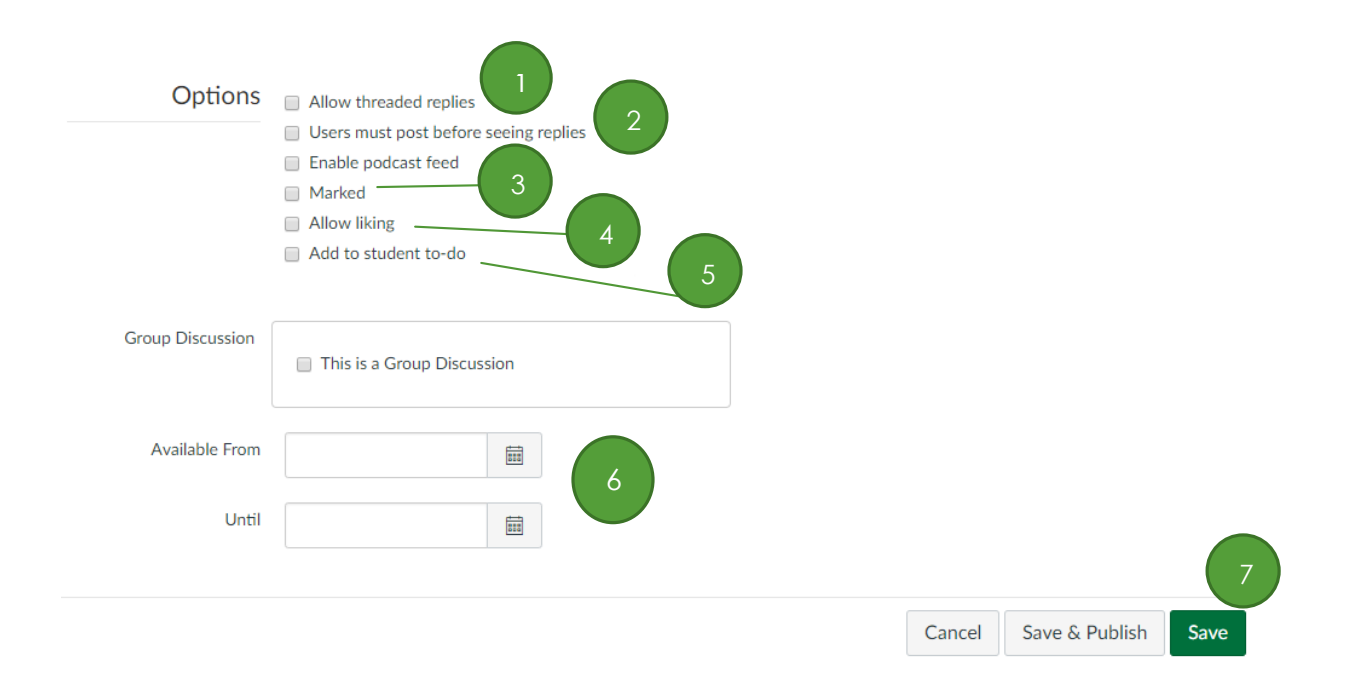

### **Assignments Tool**

The Assignments Tool can be used to **assess** how well students are achieving **course outcomes** or set up online assignments that can be graded with the **SpeedGrader tool**. The Assignments page shows students all of the Assignments that will be expected of them and how many points each is worth.

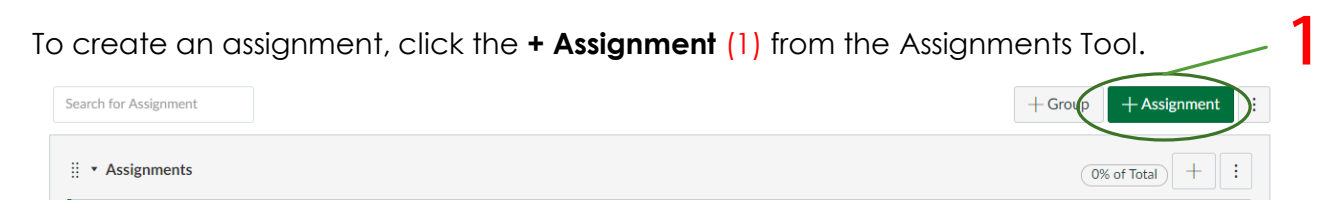

#### Enter your Assignment Name (2) here.

Type in the instructions and other details of the Assignment on the **Rich Text Editor (3)**. The Rich Text Editor will be further discussed with the Pages Tool.

Create links, upload files, and insert image on the side tab (4).

On the **Points** (5) field, type in the number of points the assignment is worth.

| ~ | Details Mastery Paths                       | Not Published                                                                        |
|---|---------------------------------------------|--------------------------------------------------------------------------------------|
| 2 | Assignment Name                             | Link to other content in the course.Click any<br>page to insert a link to that page. |
|   |                                             | ش HTML Editor                                                                        |
|   |                                             | > Assignments                                                                        |
|   | EB & C C C II II II II II II II II II II II | > Quizzes                                                                            |
|   |                                             | > Announcements                                                                      |
|   |                                             | > Discussions                                                                        |
| 3 |                                             | > Modules                                                                            |
|   |                                             | > Course Navigation                                                                  |
|   |                                             |                                                                                      |
|   |                                             | ) 4                                                                                  |
|   |                                             | 0 worze                                                                              |
|   | 5 Points O                                  | -                                                                                    |

Let's explore the different options we have for assignments.

You can select how you want to display the grades as in **here** (1). If you don't want the Assignment to be included in the computation of the final grade, **check the box** (2).

| Display Mark as     | Points • 1                              |  |
|---------------------|-----------------------------------------|--|
|                     | Percentage                              |  |
|                     | Complete/Incomplete                     |  |
|                     | Points                                  |  |
|                     | Letter Grade                            |  |
|                     | GPA Scale                               |  |
|                     | Not Graded                              |  |
| 2<br>Do not count t | this assignment towards the final mark. |  |

Under Submission Type, you can select the type of submission for the assignment.

- Select **No Submission** for Assignments that don't have any deliverables.
- In **Online**, the students will submit their works inside Canvas and you can use the SpeedGrader tool to grade it from there.
- Select **On Paper** when submission is done as hard-copy.
- If you want to use a tool outside Canvas as a submission box such as *TurnItIn*, Use the **External Tool** as submission type.

| Submission Type |               |   |  |
|-----------------|---------------|---|--|
|                 | No Submission | • |  |
| l               | No Submission |   |  |
|                 | Online        |   |  |
|                 | On Paper      |   |  |
|                 | External Tool |   |  |

For Online Type of submission, you can select the appropriate type of online submission for the Assignment from the following:

| Submission Type | Online •             |
|-----------------|----------------------|
|                 | Online Entry Options |
|                 | Text Entry           |
|                 | Website URL          |
|                 | Media Recordings     |
|                 | File Uploads         |
|                 |                      |

You have the option of giving the **assignments per group**. Tick the check box (3) next to Group Assignment for this (You have to set up your groupings first). You can also opt to enable **Peer Reviews** by checking the box next to it (4).

The **Assign to** (5) option enables you to choose the people who will receive the assignment. By default, this is set to "Everyone". If you want to change this, type the name of the student(s) you wish to give the assignment to in here.

**Due** (6) is the deadline of the assignment. The assignment will close automatically after the due date. Assigning a date in the **Available from** (6) field sets when the assignment will be released to the students. The **Until** (6) field is useful for accepting late submissions. If you want to accept papers beyond the **Due** date, add an **Until** date.

You can **assign multiple deadlines** for different people per Assignment. To do this, Click on **+ Add** (7) and fill up the Assign to and dates again.

| Group Assignment         | This is a Group Assignment |   |        |                |      |
|--------------------------|----------------------------|---|--------|----------------|------|
| Peer Reviews             | Require Peer Reviews       |   |        |                |      |
| Assign                   | Assign to                  |   |        |                |      |
| ſ                        | Due                        | 6 |        |                |      |
|                          | Available from Until       |   |        |                |      |
| (                        | + Add                      | 7 |        |                | 8    |
| Notify users that this o | content has changed        |   | Cancel | Save & Publish | Save |

When you are done setting up your assignment, Click Save (8)

#### SpeedGrader Tool

The SpeedGrader Tool is the dedicated grading tool inside AnimoSpace. You can use this tool to grade Assignment Submissions, add comments and feedbacks.

| ✓ Published  Subject Edit :                    | Related Items<br>③ <u>SpeedGrader</u> 1<br>↓ Download Submissions |
|------------------------------------------------|-------------------------------------------------------------------|
| nt or helps guide your way. More<br>d Virtues. | 0 out of 1 Submissions Graded                                     |
| np posts? In what ways were                    |                                                                   |
| lationships with others?                       |                                                                   |

To access the SpeedGrader, first select an assignment you want to grade and publish that assignment. On the right you will see the SpeedGrader (1)tool.

| ت ب الكتاب المستقلم المعالم المعالم<br>المعالم المعالم المعالم المعالم المعالم المعالم المعالم المعالم المعالم المعالم المعالم المعالم المعالم المعالم المعالم المعالم المعالم المعالم المعالم المعالم المعالم معالم معالم معالم معالم مع<br>معالم معالم معالم معالم معالم معالم معالم معالم معالم معالم معالم معالم معالم معالم معالم معالم معالم معالم معالم معالم معالم معالم معالم معالم معالم معالم معالم معالم معالم معالم معالم معالم معالم معالم معالم معالم معالم معالم معالم معالم معالم معالم معالم معالم معالم معالم معالم معالم معالم معالم<br>معالم معالم معالم معالم معالم معالم معالم معالم معالم معالم معالم معالم معالم معالم معالم معالم معالم معالم معالم | 0/<br>Grad                                                                                                    | 1<br>led                                          | 1/1 |
|----------------------------------------------------------------------------------------------------|----------------------------------------------------------------------------------------------------|---------------------------------------------------|-----|
|                                                                                                    | Paper View                                                                                                    | ,                                                 | .]  |
| Lorem ipsum dolor sit amet, consectetur adipiscing elit, sed do eiusmod tempor incididunt ut labore et dolore magna aliqua. Ut enim ad m<br>exercitation ullamco laboris nisi ut aliquip ex ea commodo consequat. Duis aute irure dolor in reprehenderit in voluptate velit esse cillum<br>Excepteur sint occaecat cupidatat non proident, sunt in culpa qui officia deserunt mollit anim id est laborum. Sed ut perspiciatis unde om<br>voluptatem accusantium doloremque laudantium, totam rem aperiam, eaque ipsa quae ab illo inventore veritatis et quasi architecto beata<br>Nemo enim ipsam voluptatem quia voluptas sit aspernatur aut odit aut fugit, sed quia non unaquam eius modi tempora incidunt<br>aliquam quaerat voluptatem. Ut enim ad minima veniam, quis nostrum exercitationem ullam corporis suscipit laboriosam, nisi ut aliquid ex<br>Quis autem vel eum iure reprehenderit qui in ea voluptate velit esse quam nihil molestiae consequatur, vel illum qui dolorem eum fugita c                                                                                                    | inim veniam, quis nostrr<br>dolore eu fugiat nulla pa<br>his iste natus error sit<br>e vitae dicta sunt explica<br>tatem sequi nesciunt. Ne-<br>ut labore et dolore mag<br>c ea commodi consequat<br>uo voluptas nulla pariatu | ıd<br>riatur.<br>abo.<br>que<br>nam<br>ur?<br>ır? |     |
| At vero eos et accusamus et iusto odio dignissimos ducimus qui blanditiis praesentium voluptatum deleniti atque corrupti quos dolores e<br>occaecati cupiditate non provident, similique sunt in culpa qui officia deserunt mollitia animi, id est laborum et dolorum fuga. Et harum qu<br>expedita distinctio. Nam libero tempore, cum soluta nobis est eligendi optio cumque nihil impedit quo minus id quod maxime placeat facc<br>assumenda est, omnis dolor repellendus. Temporibus autem quibusdam et aut officiis debitis aut rerum necessitatibus saepe eveniet ut et<br>molestae no recusandae. Itaque earum rerum hic tenetur a sapiente delectus, ut aut reiciendis voluptatibus maiores alias consequatur a<br>asperiores repellat.                                                                                                    | : quas molestias exceptu<br>iidem rerum facilis est et<br>rer possimus, omnis volu<br>voluptates repudiandae<br>ut perferendis doloribus                                                                                       | ri sint<br>ptas<br>sint e                         | t   |

This area of the SpeedGrader displays the **output of the student**. This may change **depending on the submission type** you chose for that assignment.

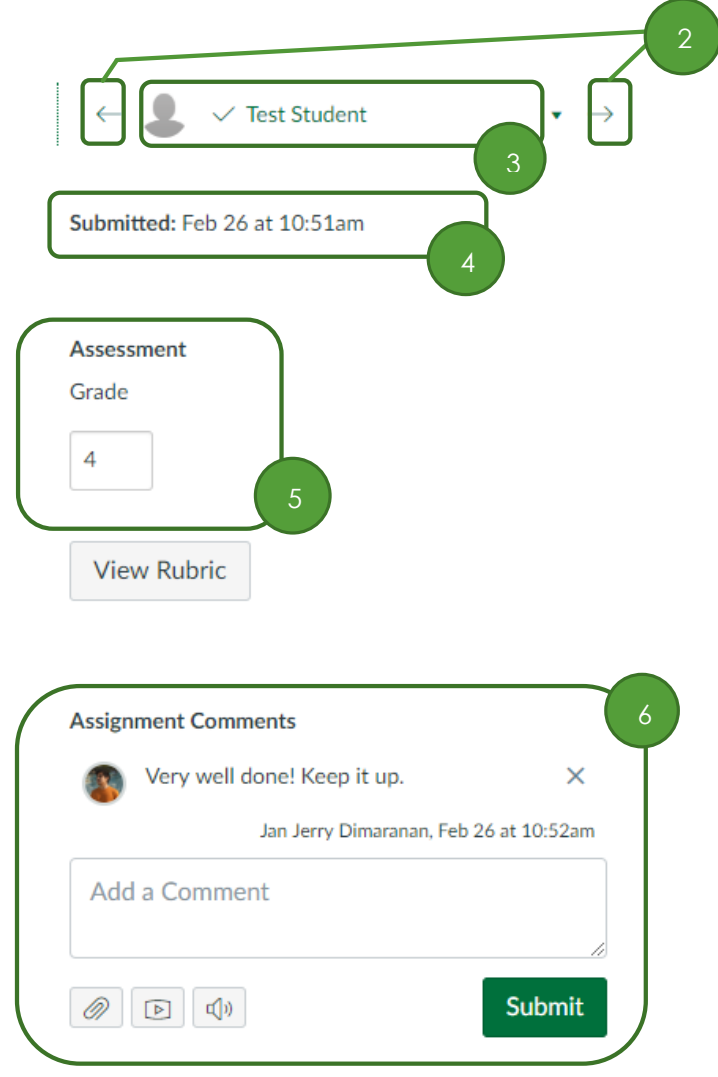

Download Submission Comments

The name of the owner of the submission is reflected in (3).

You can toggle through the submissions by click on the arrows (2).

You can see the **date** submitted on (4). If the submission is a **late assignment**, it will also be reflected here in **Bold Red Font** 

You can **input the grade** on the box in (5).

You can **add comments** or **feedback** on the textbox found in (6). The comment thread will also be reflected here.

#### Quizzes Tool

The Quizzes Tool allows instructors to **test students' learning**, both for formative and summative assessments. Objective-type of questions are **automatically checked** inside AnimoSpace, given that we set them up correctly.

To create a quiz, click the **+ Quiz(**1) from the Quizzes Tool.

| Se | earch for Quiz | +Quiz : |
|----|----------------|---------|
|    |                |         |

Fill up the Quiz Title and Quiz Instructions.

| Details Questions Mastery Paths                                                                                                    |                |
|----------------------------------------------------------------------------------------------------|----------------|
| Quiz 1]<br>Quiz Instructions:<br>B $I \ \cup \ A \ \overline{I_x} \ \overline{E} \ \overline{\Xi} \ \overline{\Xi} \ \overline{\Xi} \ \overline{\Xi} \ \overline{\Xi}$ | ां HTML Editor |
| EE & X II √x II II II I2pt • Paragraph • (3)                                                                                                    |                |

To add questions, select the **Questions tab** (2) and at the bottom, click + **New Question** (3).

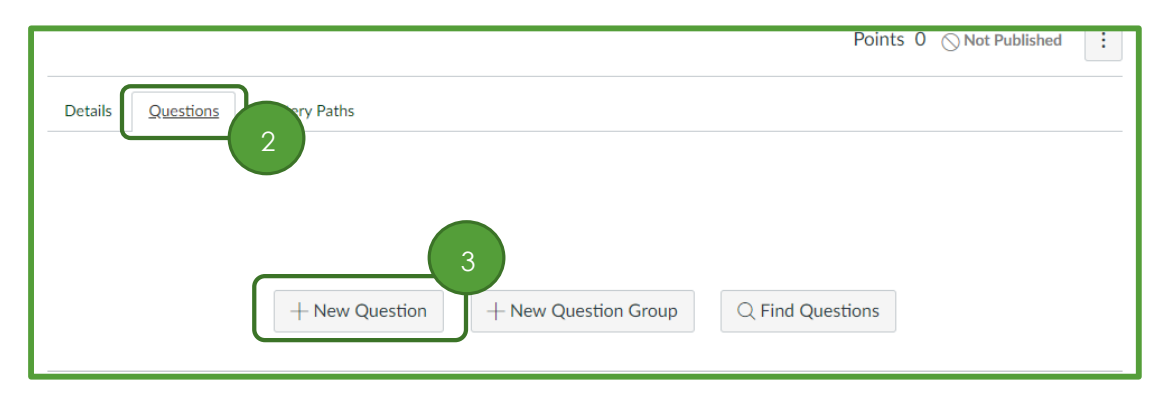

Input the **Question Title** on the field in (4).

Select a **question type** from the dropdown list in (5). Each question type will have a **different format and setting**.

Enter the amount of points the question is worth in (6).

Enter the question in the box (7). Sometimes there will be **a required syntax or format** depending on the question type you select.

| Details                         | Questions                                       | Mastery Paths                                                                                                    |    |
|---------------------------------|-------------------------------------------------|----------------------------------------------------------------------------------------------------|----|
| 4                               |                                                 |                                                                                                    | ז  |
| Ques                            | stion                                           | Multiple Choice • • pts: 1                                                                                                    | J  |
| Enter yq<br>Quest<br>B<br>III - | our question and mu<br>ion:<br>I ⊥ ▲<br>IEI & V | Multiple Choice         True/False         Fill In the Blank         Fill In Multiple Blanks         Multiple Answers         Multiple Dropdowns         Matching         Numerical Answer         Formula Question         Essay Question         File Upload Question         Text (no question)         5 |    |
|                                 |                                                 |                                                                                                    | Γ, |

Let's take a Multiple Choice question type as our example here.

For Multiple Choice question type, you have your choices below (8). Input the choices below. Each box represents a choice.

For Multiple Choice question type, the **correct answer** is where the **green arrow** is placed (9).

The **small boxes (10)** after each answer represent the **answer-level feedbacks**. This is the feedback shown if the student **chooses that specific answer**. Click on the box to input your feedback.

The small boxes at the bottom (11) represent the question-level feedback. This kind of feedback will show up regardless of what the student chooses as their answer. Green box for feedback when the students get the question correctly. Red box for feedback when the students get the question incorrectly. Blue box for feedback regardless if the student got it right or wrong.

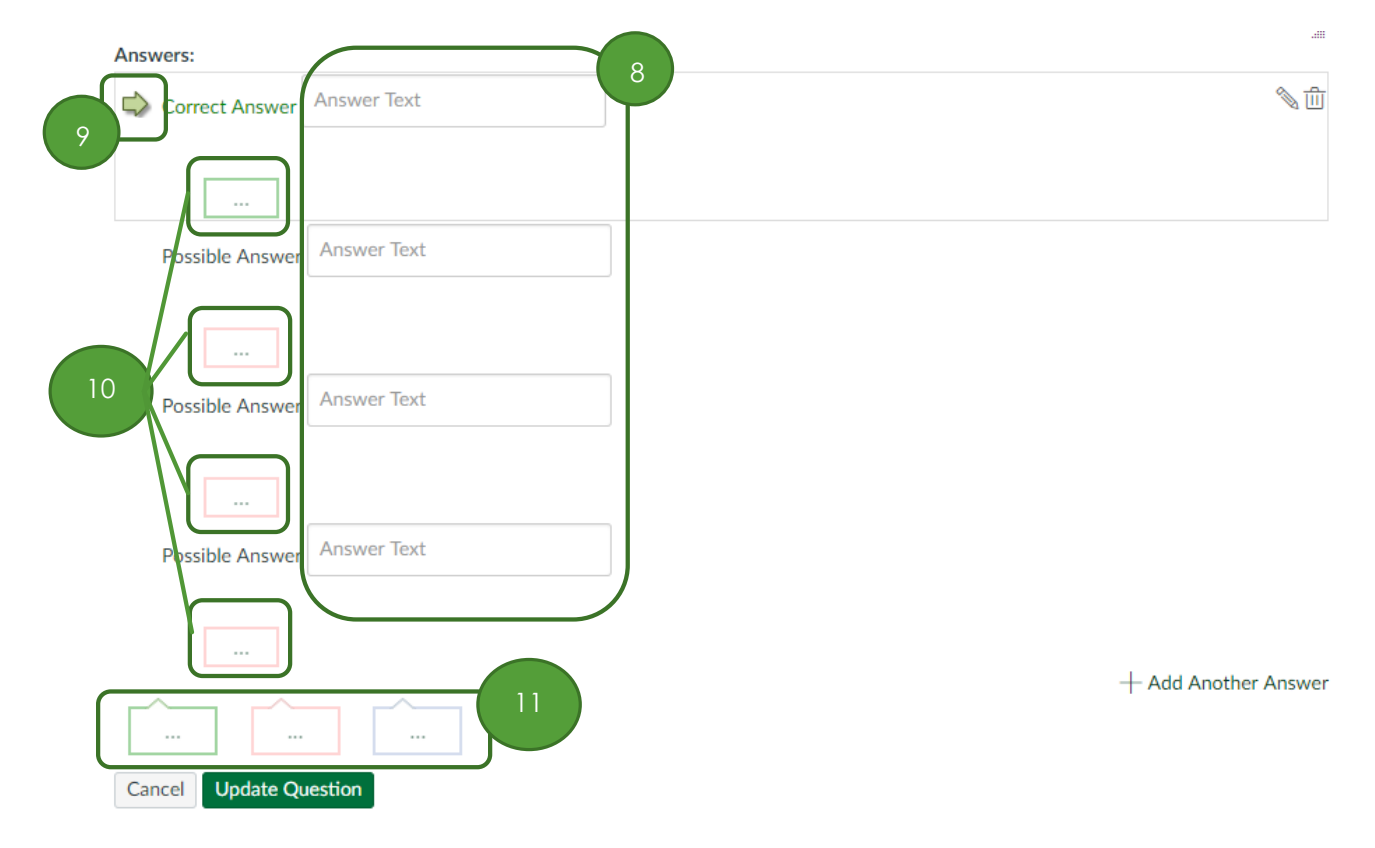

Once you're done, just click **Update Question** at the bottom.

For other question types, you may feel free to explore and try it out on your own. The same procedures and theory still apply – It will just have a different syntax depending on the question type.

Now that we've explored how to create questions, let's go over the different options that we have for the Quizzes Tool. Switch back to the Details tab (12).

| Details 12 | s Mastery Paths |  |  |
|------------|-----------------|--|--|
| Quiz 1     |                 |  |  |

**Shuffle Answers (13)** randomizes the order in which choices are displayed for questions that **require choices** such as Multiple Choice and Matching Type.

You can enter Time Limit (14) for the quiz. The timer starts as soon as the **student starts answering** the quiz.

You can allow for multiple attempts to a Quiz. Check the box (15) to do this.

**Grades are a form of feedback** returned to the student. You can select the kind of feedback sent to the students with (16). If you don't want to send any feedback, uncheck the topmost box inside box (16). You can **customize the kind of feedback** the students receive.

Check the box (17) and the questions will be **showed one at a time** instead of all in one page.

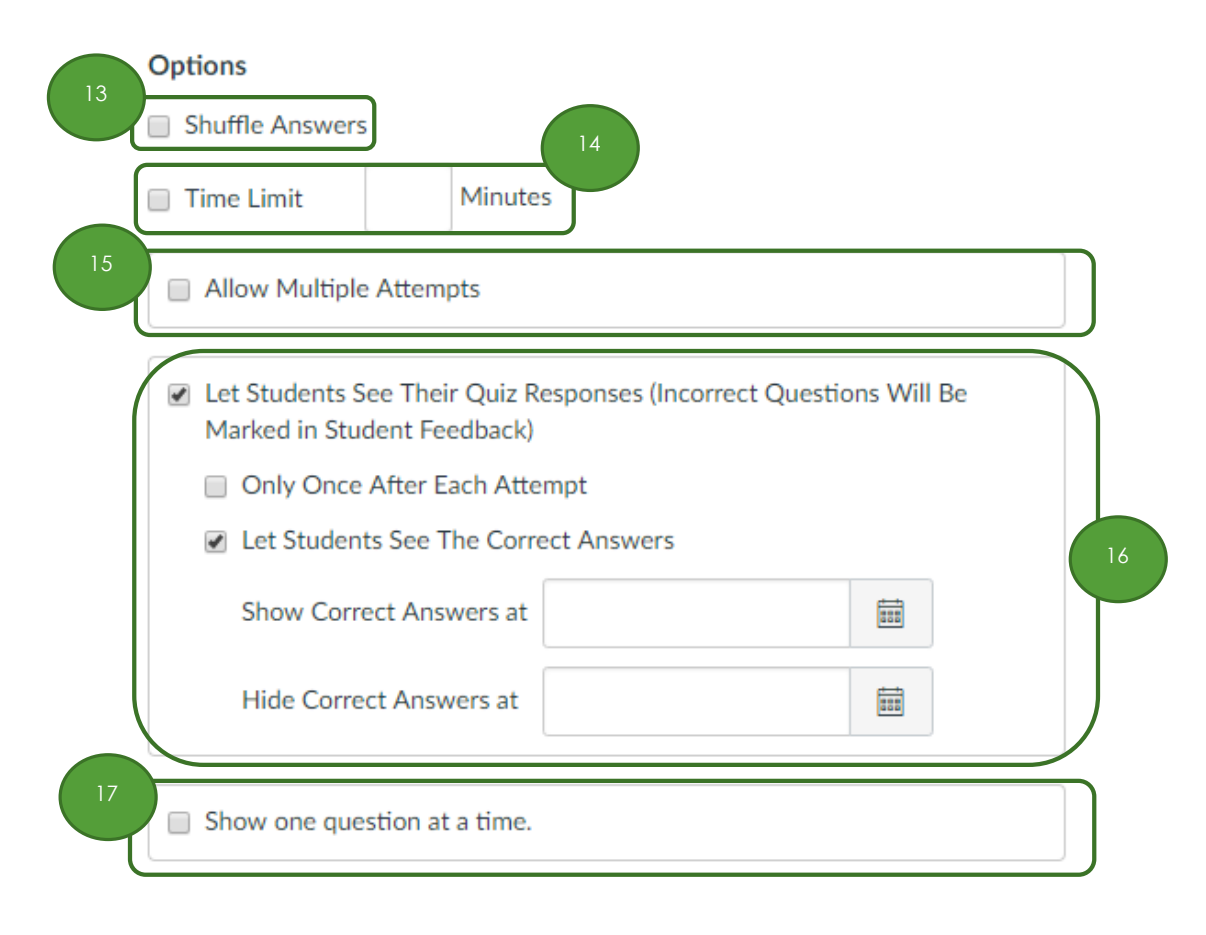

#### **Pages Tool**

The Pages Tool allows instructors to create and design content pages or lessons inside AnimoSpace. Pages can include text, videos, and links to files or URLs, Images, and File Uploads.

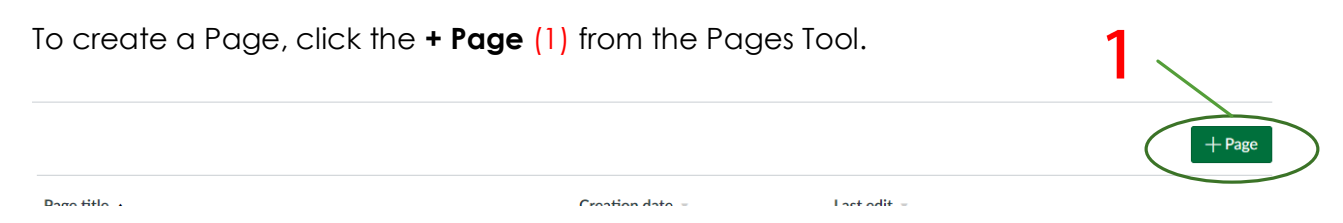

Enter your Page Title (2) here.

Input the details of the topic on the **Rich Text Editor** (3). Here is where you'll design the content of your pages.

Create links, upload files, and insert image on the side tab (4).

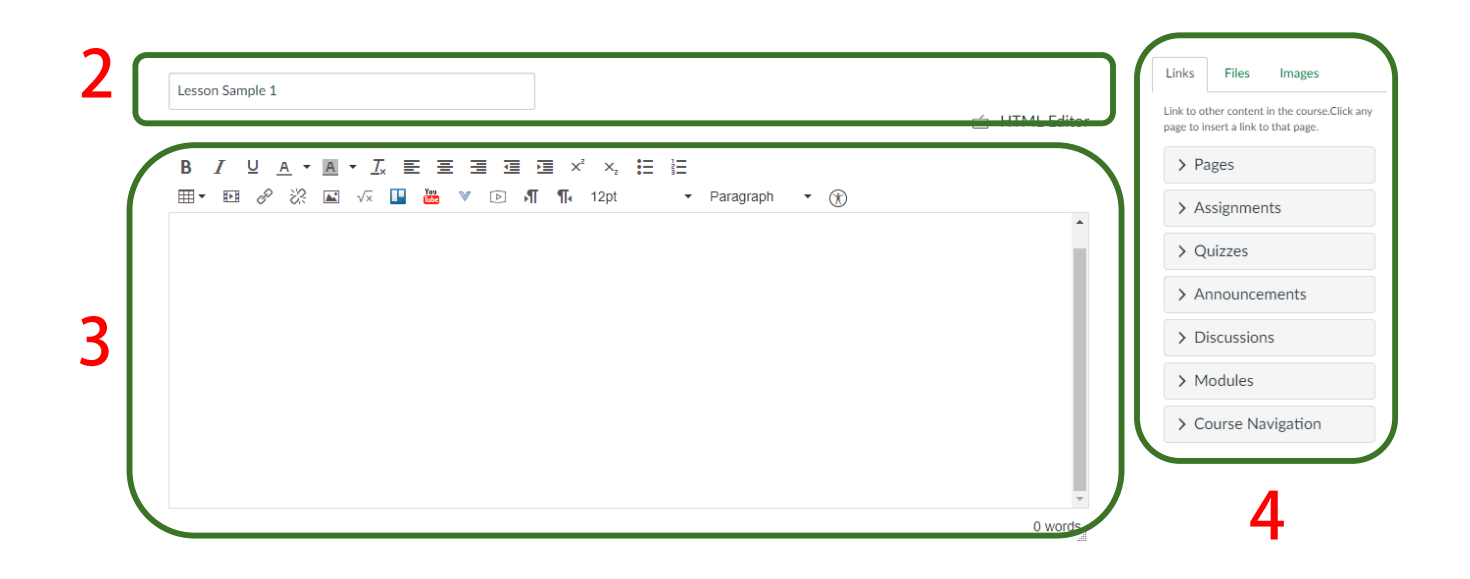

Let's explore the Rich Text Editor.

(3.1) These are the tools you usually find in your word editors. These tools include bold, italic, font color, text alignment, bullet lists, etc.

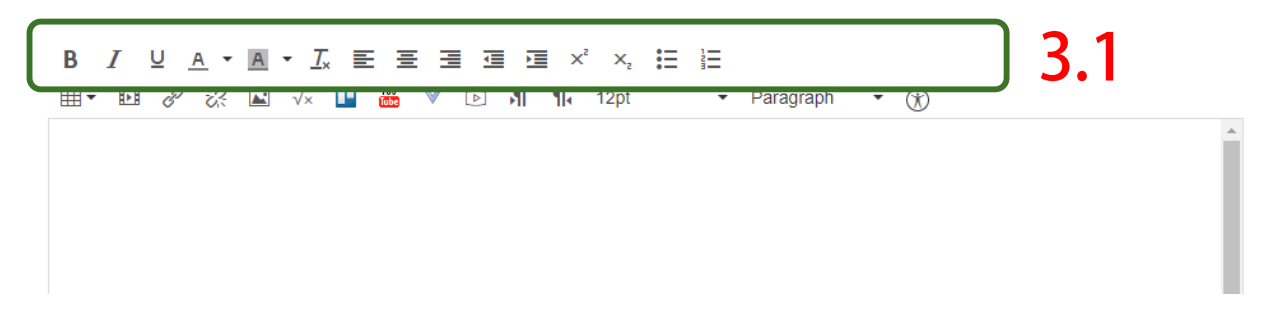

- (3.2) Allows you to add **tables** inside your Pages.
- (3.3) Enables Linking to external URLs or Images.
- (3.4) Is used to create mathematic formulas and equations.

(3.5) Enables you to **Embed YouTube videos** into your lesson so the students can view it there.

You can change your **font size and style** in (3.6). You cannot however change the font for Canvas.

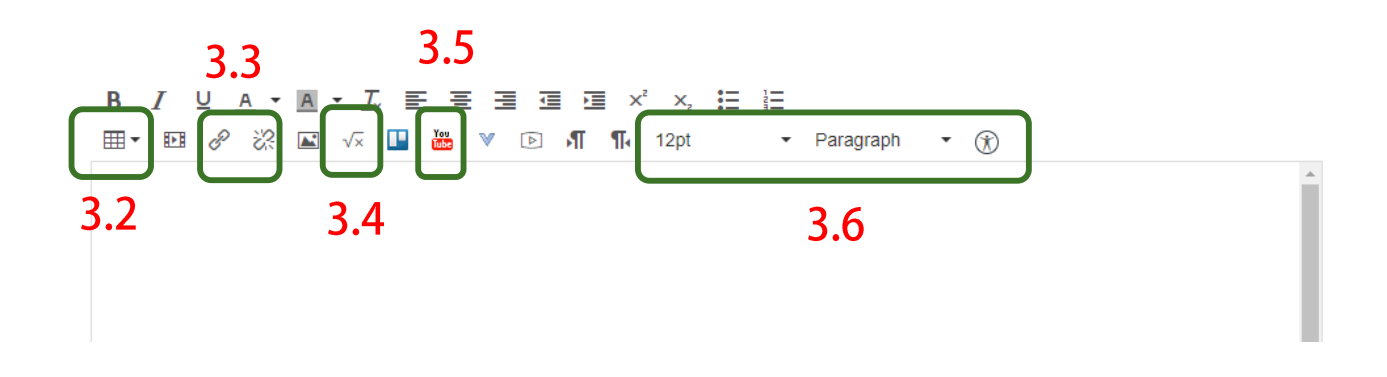

#### **Modules Tool**

Modules allow instructors to **organize content** to help control the flow of the course. Modules are used to organize course content by weeks, units, or a different organizational structure. Modules essentially create a **one-directional linear flow** of what students should do in a course.

To create a Module, Click + Module (1). Enter the name of the Module and click Add Module.

|                                                                        | View Progress + Module |
|------------------------------------------------------------------------|------------------------|
| To <b>add items</b> inside your Module, Click the <b>+ (2)</b> button. | 2                      |
| ✓ Unit 1: Introduction                                                 | +                      |

Select the **type of tool (3)** that you want to add. Select the **item (4)** that you want. Click **Add Item (5)**.

| Add Item to Unit 1                                                                                                    | ×    |
|----------------------------------------------------------------------------------------------------|------|
| Acd Assignment vou want to associate with this module, or add an assignment by selecting "New Assignment".                     |      |
| Assignments<br>Assignment 1<br>Assignment 2<br>Class Participation<br>Class Participation Grade<br>Exams<br>Exam 1<br>Projects |      |
| Project 1 Grade Indentation: Don't Indent                                                                                      | )    |
| 5<br>Cancel Add                                                                                                    | ltem |

To add a **requirement** for the Module, Select the **Settings icon (**6**)**. Then click **Edit**.

• Unit 1: Introduction

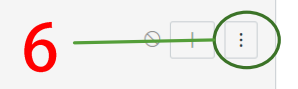

Click + Add requirement (7) to add a requirement. Select an item (8) from your module. Select the condition (9) for that item. The options will be different per item type/tool. Click Update Module when you're done.

| Edit Module Setting       | S                                           | ×         |
|---------------------------|---------------------------------------------|-----------|
| Lock until                |                                             | -         |
| Requirements              |                                             |           |
| Students must comple      | te all of these requirements.               |           |
| Students must mov         | e through requirements in sequential order. |           |
| t O Student must com 8    | one of these requirement                    |           |
| Quiz 1                    | submit the assignment                       | $\times$  |
| Assignment 1              | view the item 🔻                             | ×         |
| C Assignment 2 🔹          | view the item 🔹                             | ×         |
| Class Participation Gra 🔻 | view the item 🔹                             | ×         |
| Exam 1                    | view the item 🔹                             | ×         |
| + Add requirement         | 7                                           |           |
|                           |                                             |           |
|                           | Cancel                                      | te Module |
|                           |                                             | ///       |

#### Publishing Your Course

When you are ready to share your course with your students, the last step is to publish the course. To publish a course, go to Home and click **Publish** (1).

| Course Status           |                 |  |
|-------------------------|-----------------|--|
| ○ Unpublished           | Publish         |  |
|                         |                 |  |
| lmport from C           | Commons         |  |
| Choose Home Page        |                 |  |
| ₩ View Course Stream    |                 |  |
| 덖 New Announcement      |                 |  |
| 6d Student View         |                 |  |
| Coming Up               | → View Calendar |  |
| Nothing for the next we | eek             |  |

#### Congratulations

There you go. Hope this document helps you in your course development in AnimoSpace. You may visit Academic Support for Instructional Services and Technology (ASIST) office at **Miguel Bldg Room 21**6 or contact us through **5242611 (loc. 563).** 

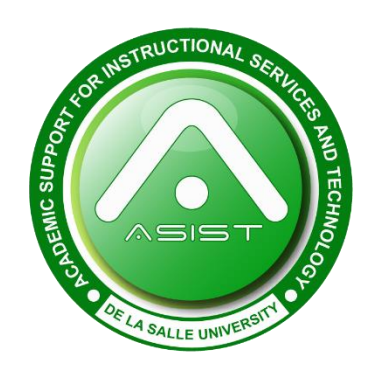